### 師生參與專業競賽獎勵線上申請系統—操作說明

\*團隊參賽以1人代表提出申請,若獎勵金核定後,由申請人代表受領。 步驟一:學校首頁(<u>https://www.nkust.edu.tw/</u>)→點選「校務系統」。

|                   |                                                |                  |        |      | 網站導覽 校務非 | 統 連絡我們    | 電子報   公告編    | 鍋站   行事層                                                                                                    | Mail   首網頁 | ENGLISH |
|-------------------|------------------------------------------------|------------------|--------|------|----------|-----------|--------------|----------------------------------------------------------------------------------------------------|------------|---------|
| witional Kachsium | <b>高九佳</b> 和丰技;<br>g University of Science and | 大學<br>Technology |        |      |          | <b>1</b>  |              | Control of the second second se | 周鍵字        | Q       |
|                   |                                                |                  |        |      | 未來學      | B生   在學學生 | 國際生(Internat | tional Student                                                                                                    | s)   教師職員  | 校友   訪客 |
| 關於我們              | 學術單位                                           | 行政單位             | 校務程序調整 | 法規彙編 | 挶贈興學     | 招生資訊      | 新生專區         | 校務與財                                                                                                    | 務資訊公開      | 專區      |
|                   | 性別平等專區 形象識別系統(校徽)下載                            |                  |        |      |          |           |              |                                                                                                    |            |         |

步驟二:輸入帳號密碼,登入校務系統(帳號密碼:分別為學號與身分證後4碼)。

| 國立高雄科技大學 | 歡迎使用          |
|----------|---------------|
| 帳號:      | 確定送出⊘         |
| 密碼:      | <b>諸除重塡 O</b> |

步驟三:點選「申請」→「研發申請作業」→「專業競賽獎勵申請」。

| 隱藏選單                     | 國立高雄科技大學<br>NKUST                                        |
|--------------------------|----------------------------------------------------------|
| □(暑修)選讓作業                | €使用說明:                                                   |
| ■査詢                      | 1. 請開啟左列樹狀選單,並點選執行各項。<br>2. 部分功能因傳遞資料量較大,開啟網頁若有延遲,請稍予等候。 |
| ■ 登錄                     | [個資]                                                     |
|                          | 保護個資不洩漏 資料提供應小心。                                         |
|                          | [資安]                                                     |
| ▲ 2342 中部1日未<br>十 學務申請作業 | 不開啟不明網址,避免中毒與資料外洩。                                       |
|                          | [著作權]                                                    |

步驟四:進入申請清單畫面,點選「新增」填寫獲獎資料。

| 專業競賽獲獎清單                                                                                                    |                               |      |            |            |  |  |
|----------------------------------------------------------------------------------------------------|-------------------------------|------|------------|------------|--|--|
| <mark>新墙</mark> 申請編號                                                                                                    | 競賽名稱                          | 獲獎名次 | 申請競賽<br>獎勵 | 申請狀態       |  |  |
|                                                                                                    | 無資料                           |      |            |            |  |  |
|                                                                                                    | 第一頁   上一頁   下一頁   最後一頁   顯示全部 |      | 第1頁        | [/共1頁 總數:0 |  |  |
|                                                                                                    |                               |      |            |            |  |  |
| <ol> <li>如欲依「師生參與專業競賽補助及獎勵要點」申請獲獎獎勵,請點"新增"填報相關資料後,再點選"申請案送出",並列印申請表完成簽章,送<br/>(或以公文交換方式)至研發處學術推展組。詳細申請步驟,請參閱「操作說明」。</li> <li>*本獎勵不含發明展、創新創業、學術論文、研討會論文、體育類、聯誼性質之競賽或無校外單位參與之校內主辦競賽。</li> <li>*請附一份獎狀影本供主管核章時參閱,其餘附件資料不須再檢附紙本。</li> </ol> |                               |      |            |            |  |  |
| <ol> <li>本校校務基金採網路銀行辦理支付作業,依臺企銀收費標準,收款人須負擔每筆跨行(含郵局、農漁會等)交易手續費為15元整,臺企銀各分行<br/>嶋戶均免收手續費,若提供嶋戶資料與校內出納付款系統所建置資料不同時,準金發放嶋戶將以校內系統所建置資料為主。</li> </ol>                                                                                         |                               |      |            |            |  |  |
| 3. 若需修改申請資料:                                                                                                    |                               |      |            |            |  |  |
| (1)未點選"申請案送出"前,請點選修改, 逕行編修。                                                                                                    |                               |      |            |            |  |  |
| (2)已點選"申請案送出",請致電退件修                                                                                                    | 砲(分機:12721,蘇小姐)。              |      |            |            |  |  |

#### 步驟五---1:依序填寫「基本資料」、「競賽相關資料」。

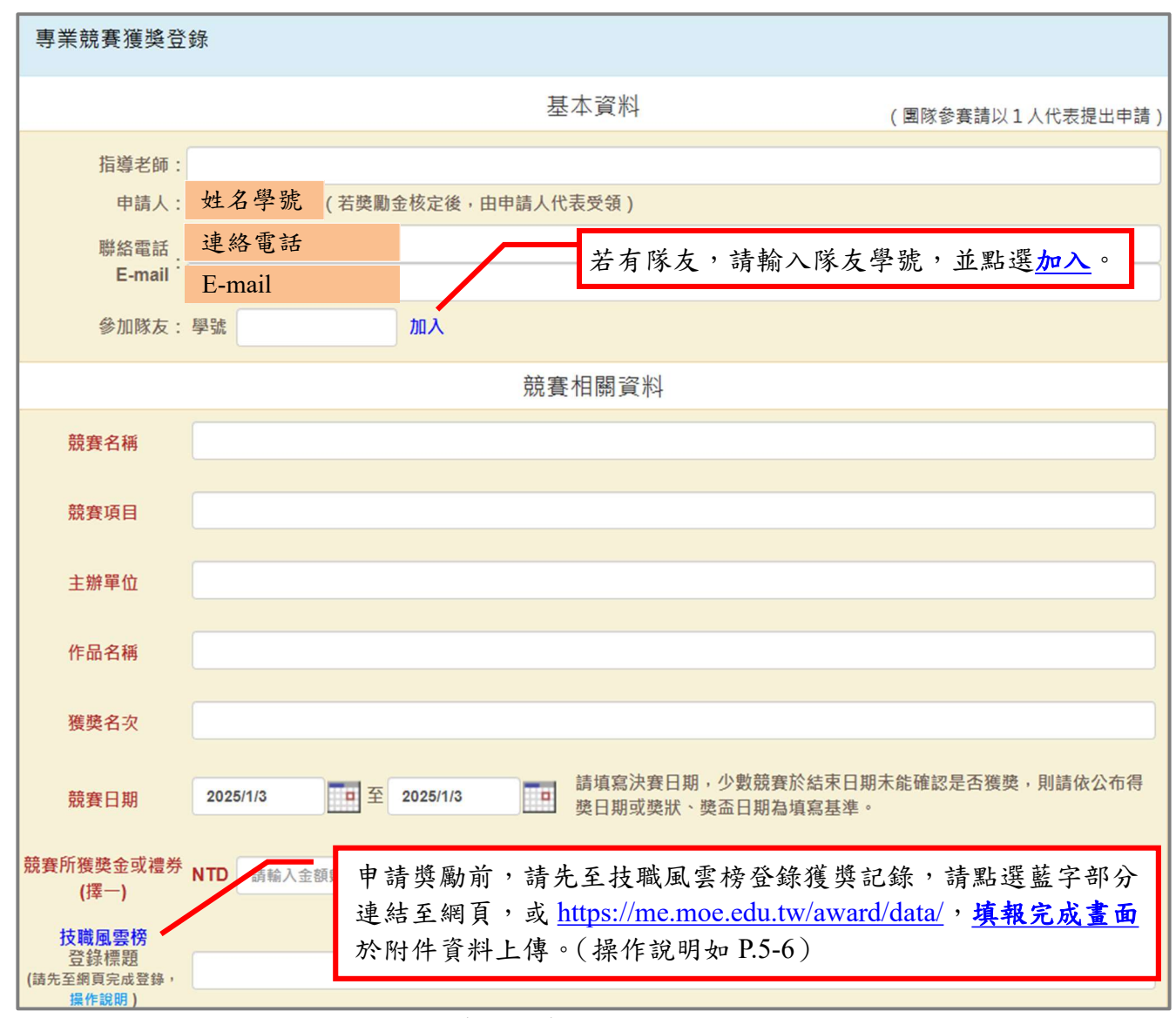

\*若暫時離開填寫畫面,可先點選儲存,暫存所填資料。

# 步驟五—2:上傳相關附件,請先點選「選擇檔案」選取資料,再點選「上傳」,確認資料及切結欄位說明後,點選「儲存」,再點選「關閉」。

| 附件資料上傳區                                                                                    |                     |    |  |  |  |  |  |
|--------------------------------------------------------------------------------------------|---------------------|----|--|--|--|--|--|
| 1. 競賽簡章或辦法                                                                                 | <b>選擇檔案</b> 未選擇任何檔案 | 上傳 |  |  |  |  |  |
| <ol> <li>2. 競賽所獲獎金或禮券之佐證資料。例如:領據、支票、匯款證明</li> <li>等。</li> </ol>                            | 選擇檔案未選擇任何檔案         | 上傳 |  |  |  |  |  |
| 3. 獲獎證明文件。(限JPG、PNG) 例如:獎狀、獎牌、獎座等。                                                         | 選擇檔案未選擇任何檔案         | 上傅 |  |  |  |  |  |
| <ol> <li>獲獎作品照片。(限JPG、PNG)例如:作品照片、參賽照片、領獎照<br/>片等:若為影音檔資料,請以光碟片繳交。</li> </ol>              | 選擇檔案未選擇任何檔案         | 上傳 |  |  |  |  |  |
| 5. 技職風雲榜填報完成畫面                                                                             | 選擇檔案未選擇任何檔案         | 上傳 |  |  |  |  |  |
| 6. 其他佐證資料                                                                                  | 選擇檔案 未選擇任何檔案        | 上傳 |  |  |  |  |  |
| 7.申請人本人存褶封面(提供非臺企銀帳戶,需負擔每筆交易手續費15元<br>整),若提供帳戶資料與校內出納付款系統所建置資料不同時,獎金發<br>放帳戶將以校內系統所建置資料為主。 | 選擇檔案 未選擇任何檔案        | 上傳 |  |  |  |  |  |
| 切結書                                                                                        |                     |    |  |  |  |  |  |
| □申請人聲明充分瞭解申請要點之規定,若經證實為偽造、抄襲或侵害他人智慧財產權等不當情事,應退還已領獎金及註銷敘獎獎勵。                                |                     |    |  |  |  |  |  |
| 獎勵金核定後,由申請人代表受領,若為團隊參賽,獎勵金分配方式由申請人與參賽者自行協調。                                                |                     |    |  |  |  |  |  |
| □申請資料 同意本校專業競賽獎勵進行個人資料蒐集、處理及利用說明。                                                          |                     |    |  |  |  |  |  |
| ──作品內容未獲校內其他單位獎勵。                                                                          |                     |    |  |  |  |  |  |
| 儲存                                                                                         |                     |    |  |  |  |  |  |
| *第1-7項上傳檔案數上限,分別為2個、2個、4個、4個、1個、6個、1個。                                                     |                     |    |  |  |  |  |  |

\*若上傳檔案過大,請以光碟片繳交。

步驟六:前述資料儲存後回到清單畫面,請點選「申請案送出」。

送出前請確認資料是否無誤,送出後須由系統退件,始可修改,若須修改,請致電分機:12721。

| 專業競賽獲 | 專業競賽獲獎清單 |                               |      |            |            |  |  |  |  |
|-------|----------|-------------------------------|------|------------|------------|--|--|--|--|
| 新增    | 申請編號     | 競賽名稱                          | 獲獎名次 | 申請競賽<br>獎勵 | 申請狀態       |  |  |  |  |
| 修改刪除  |          | 2023年全國技專校院學生實務專題製作競賽暨成果展     | 第一名  | 申請案送出      | 暫存         |  |  |  |  |
|       |          | 第一頁   上一頁   下一頁   最後一頁   顯示全部 |      | 第1頁        | / 共1頁 總數:1 |  |  |  |  |

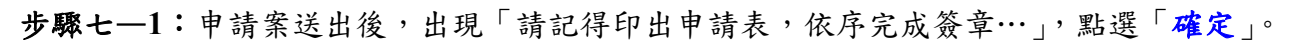

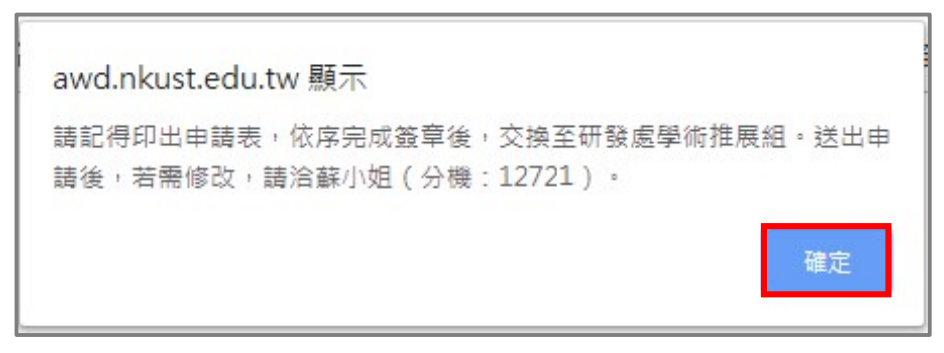

步驟七-2:點選「列印申請表」,點選下載路徑後方之 PDF 檔,將申請表印出。

| 新增     申請編號     競賽名稱     獲獎名次     申請競賽<br>獎勵     申請狀態       查詢     1131001     2023年全國技專校院學生實務專題製作競賽暨成果展     第一名     列印申請表     申請表未交       下載路徑:     1131001.pdf | 專業競賽獲獎清單 |                       |                               |      |                                         |                   |  |  |  |
|----------------------------------------------------------------------------------------------------|----------|-----------------------|-------------------------------|------|-----------------------------------------|-------------------|--|--|--|
| 查詢     1131001     2023年全國技專校院學生實務專題製作競賽暨成果展     第一名     列印申請表     申請表未交       第一目     第一目     第一目     1131001.pdf                                               | 新增       | 申請編號                  | 競賽名稱                          | 獲獎名次 | 申請競賽<br>獎勵                              | 申請狀態              |  |  |  |
| 第一百一十一百一下一百一是後一百一期示全部。 第一百一十十百一十十百一十十百一十十百一十十百一十十百一十十百一十十百一十十百一                                                                                                  | 查詢       | <mark>1</mark> 131001 | 2023年全國技專校院學生實務專題製作競賽暨成果展     | 第一名  | <u>列印申請表</u><br>下載路徑: <mark>11</mark> 3 | 申請表未交<br>1001.pdf |  |  |  |
|                                                                                                    |          |                       | 第一頁   上一頁   帀一頁   最後一頁   顯示全部 |      | 第1頁                                     | / 共1頁 總數 : 1      |  |  |  |

\*若遇無法開啟 PDF 檔,請複製該頁面網址,另貼到別的分頁。

步驟八:申請表印出後,請全體參賽者、指導老師(若無則免)、系所主管以及院長簽核後,送(或 以公文交換方式)至研發處學術推展組。

\*請附一份獎狀影本供主管核章時參閱,其餘附件資料不須再檢附紙本。

步驟九:研發處學術推展組若收到紙本申請表後,申請狀態欄位將更新為「申請表已交」。

|   | 專業競賽獲 | 獲獎清單    |                               |      |            |          |
|---|-------|---------|-------------------------------|------|------------|----------|
|   | 新增    | 申請編號    | 競賽名稱                          | 獲獎名次 | 申請競賽<br>獎勵 | 申請狀態     |
|   | 查詢    | 1131001 | 2023年全國技專校院學生實務專題製作競賽暨成果展     | 第一名  | 列印申請表      | 申請表己交    |
| l |       |         | 第一頁   上一頁   下一頁   最後一頁   顯示全部 |      | 第1頁/       | 共1頁 總數:1 |

步驟十:若上傳資料不齊或不符規定,將退回補件,資料補齊後,點選「補件案送出」。

| 專業競賽獲 | 專業競賽獲獎清單 |                               |      |            |            |  |  |  |  |
|-------|----------|-------------------------------|------|------------|------------|--|--|--|--|
| 新增    | 申請編號     | 競賽名稱                          | 獲獎名次 | 申請競賽<br>獎勵 | 申請狀態       |  |  |  |  |
| 修改 刪除 | 1131001  | 2023年全國技專校院學生實務專題製作競賽暨成果展     | 第一名  | 補件案送出      | 退回補件       |  |  |  |  |
|       |          | 第一頁   上一頁   下一頁   最後一頁   顯示全部 |      | 第1頁        | [/共1頁 總數:1 |  |  |  |  |

## 技職風雲榜—填寫操作說明

一、技職風雲榜網址:<u>https://me.moe.edu.tw/award/data/</u> 第一次登錄資料,請先註冊新帳號。

|              |                        | <b> </b>                                                                       |  |
|--------------|------------------------|--------------------------------------------------------------------------------|--|
|              | ž<br>ž                 | 支職風雲榜資料登錄系統暨<br>支職之光遴選推薦報名系統                                                   |  |
|              |                        | 請輸入使用者帳號及密碼登入系統                                                                |  |
|              | E-mail:                | 請輪入帳號(已註冊完成的E-mail)                                                            |  |
|              | 密碼:                    | 請輸入密碼                                                                          |  |
|              | 驗證碼:                   | 請輸入右方的驗證碼 <b>以下 e 4 w</b>                                                      |  |
|              |                        | 登入資料登錄系統 註冊新帳號                                                                 |  |
|              | 尚未言                    | 註冊帳號之使用者·請先註冊個人帳號。                                                             |  |
| 各項資料<br>條碼,或 | 登錄問題,請加<br>加入LINE ID【( | l入本站專闢LINE帳號詢問系統工程師。可直接掃描右方行動<br>@ <mark>vkz3445u</mark> 】,或用手機點選加入好友網址【點選這裡】。 |  |
| 填寫完成後,請點透    | 医送出以                   | <上資料。                                                                          |  |

| 學校:       | (請選擇所在縣市) ~          |  |  |  |  |
|-----------|----------------------|--|--|--|--|
| E-mail :  | 此E-mail即為你的登入帳號      |  |  |  |  |
| 請設定密碼:    |                      |  |  |  |  |
| 請再輸入一次密碼: |                      |  |  |  |  |
| 使用者身分:    | (請選擇使用者身分)   使用者身分說明 |  |  |  |  |
| 使用者姓名:    |                      |  |  |  |  |
| 單位處室或系科所: |                      |  |  |  |  |
| 聯絡電話:     |                      |  |  |  |  |
| 請輸入驗證碼:   | 請輸入右方的驗證碼            |  |  |  |  |
| 填寫完成,送出以  | (上註冊資料)              |  |  |  |  |

### 二、登入技職風雲榜後,點選登錄資料。

| 功能選單 | ☆ 泉杉 ▲頁 > 泉統公告 |                                                                                                    |      |  |  |  |  |  |
|------|----------------|----------------------------------------------------------------------------------------------------|------|--|--|--|--|--|
| 系統公告 | 系統公告           |                                                                                                    |      |  |  |  |  |  |
| 登錄資料 |                |                                                                                                    |      |  |  |  |  |  |
| 帳號設定 | 日期             | 公告內容                                                                                                    | 附加檔案 |  |  |  |  |  |
|      | 2020-06-12     | 資料登錄或有關技職之光遲邁推薦等若有任何問題和連講,可來電洽詢系統工程師黃定<br>國先生,電話:0952730251。<br>此外為了擴大服務,歡迎加入《技戰風雲榜》專瞿LINE佛號詢問問題,請直接以手機<br>打開LINE→點選「加入好友」→點選「行動條碼」→掃描右方QR code,或者加入<br>LINE好友(ID:@vk23445u;記得前面一定要加上「@」),即可詢問各項問題,並<br>可接收各項訊息通知,歡迎多加利用。 |      |  |  |  |  |  |

三、登錄資料分為:國際競賽獲獎、國內競賽獲獎、考照達人、國際發明展獲獎、 發明專利…等,<u>請同學依所屬競賽類型點選並填寫。</u>

| 功能選單                       | 合 系統首頁 > 登録資料                                                                                                    |
|----------------------------|----------------------------------------------------------------------------------------------------|
| 系統公告                       | 技職風雲榜資料登錄總覽                                                                                                    |
| 登錄資料                       |                                                                                                    |
| 帳號設定                       | 登錄競賽得獎資料 - 學生參加國際競賽獲獎                                                                                                    |
| 新增 <mark>國際</mark><br>競賽獲獎 | 說明:<br>1.填寫學生發揮所學,參加國際性技藝技能競賽獲得大獎之事讀(登錄件數無限制,國際發明展請勿在本項目填寫)。<br>2.本項資料可作為教育部「技職之光」大獎超選推購資料,各校推購件數為各專獎領域至多5件(限當學年度之獲獎)。<br>3.教師參加國際性技藝技能競賽獲美說推薦技識之光週選,請於「教師組」項目填寫。<br>目前登錄資料件數:1件<br>新增國際競賽獲獎資料 「是否要推薦參加技職之光遴選」欄位,<br>請於每年6-7月教育部來文公告後,再行勾選。 |
|                            | 登錄競賽得獎資料 - 學生參加國內競賽獲獎<br>說明:                                                                                                    |
| 新增 <u>國內</u><br>競賽獲獎       | 新增國內競賽獲獎資料                                                                                                    |
| 功能選單<br>系統公告               | 登錄證照舊英資料 - 考照達人                                                                                                    |
| 登錄資料<br>帳號設定               | 說明:<br>1.填寫考照達人資料(單一同學考取多張證照)。<br>2.本項資料可作為教育部「技職之光」大獎經道推薦資料,各校同一個專業領域限推薦1位證照達人(例如:可分別推薦1位資<br>訊證照這人、1位財金證照這人、1位餐飲證照這人)。                                                                                                    |
|                            | 新增證照達人資料                                                                                                    |
|                            | 登錄研究發明成果資料 - 國際發明展獲獎                                                                                                    |
| 新迪國際                       | 說明:<br>1.填寫參加國際發明展之獲獎事請<br>2.本項資料可作為教育部「技職之"<br>「是否要推薦參加技職之光遴選」欄位,                                                                                                    |
| 發明展獲獎                      | 新增國際發明展發展產業資料 請於每年 6-7 月教育部來文公告後,再行勾選。                                                                                                    |